## **Gear up your PBX** Cut Costs, Boost Profits

### **Advanced Installation Options**

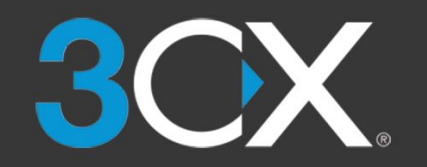

Version 20160711

#### Goal of this Module

- Custom Installs with own public FQDN and advanced Network Setups
  - Using Own FQDNs
  - Third party trusted Certificate
  - Advanced Network Setups
    - Multi NIC
  - Custom Push for Android devices

#### Prerequisites: Own FQDNs

- Covered Chapter "1.0 Installing 3CX"
- Public Domain
- Controllable DNS Servers
- Trusted SSL Certificate & Private Key (covering public FQDN or wild card)
- Static Public IP Address

#### Preparing: DNS Server (internal / external)

- Create A Record
  - External: Pointing to Public PBX IP
    - Installer: Choose 'I have my own FQDN'
  - Internal: Pointing to Internal PBX IP
    - Installer: Choose 'I manage my DNS'
- Using own Public FQDN does not imply usage of internal DNS setup

#### Certificate

- Ensure Third Party Root CA known to Endpoints
- Must Cover Public FQDN
- Supported Formats
  - Crt and Key file
  - PFX Container file
- Guide on how to use your own certificate:

http://www.3cx.com/docs/fqdn-ssl-certificate-v15/

#### Relation between License Key and FQDN

- Upon activation:
  - $\rightarrow$  License is bound to the FQDN

 $\rightarrow$  Owner of the License receives email with ERP credentials

- Result:
  - $\rightarrow$  No other user can use that FQDN
  - $\rightarrow$  License Key cannot be used with different FQDN
- To release License Key from FQDN:
  - $\rightarrow$  Go to: <u>https://customer.3cx.com/</u>
  - $\rightarrow$  Login using ERP credentials for that Key

#### Changing FQDN / Keep current License Key

- Take a backup without
  - Include License Key Information & FQDN
- Release FQDN from License Key
- Reinstall
  - Restore backup
  - Enter old License Key
  - Enter new FQDN

#### Changing License Key / Keep current FQDN

- Take a backup without
  - Include License Key Information & FQDN
- Release FQDN from old License Key
- Reinstall
  - Restore backup
  - Enter new License Key
  - Enter old FQDN

#### Changing FQDN & License Key

- Take a backup without
  - Include License Key Information & FQDN
- Reinstall
  - Restore backup
  - Enter new License Key
  - Enter new FQDN

#### **Multiple Network Interfaces**

- General Rules:
  - 1 IP Per Network Interface
  - 1 Default Gateway across all Interfaces
  - For Multiple Gateways use 'ADD ROUTE'
  - Learn More about the Traffic Flow

http://www.3cx.com/blog/docs/network-configurations-supported-3cx-phone-system/

#### **TIP: WAN and LAN Interface**

- PBX has Public and Private Interface
- Installing 3CX
  - Approve Public IP (NIC 2)
  - Set Local internal IP (NIC 1)
  - Change WAN Facing NIC 1 after to NIC 2

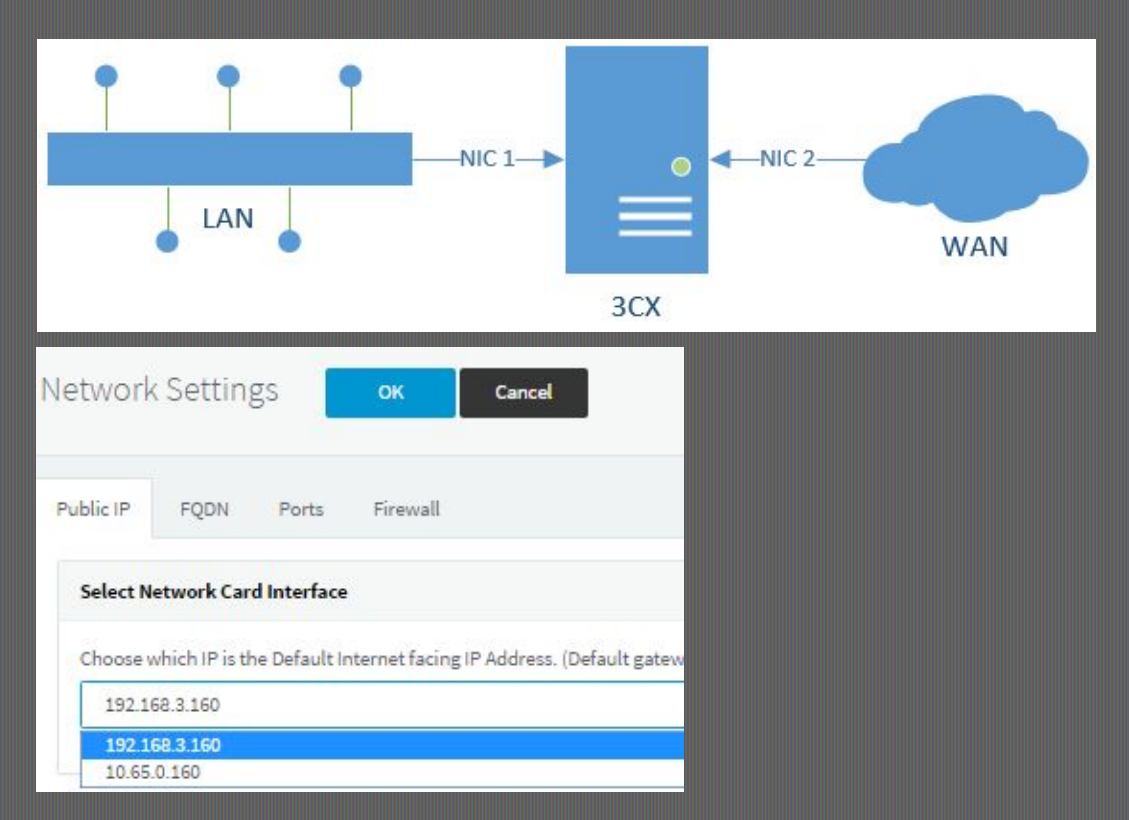

#### **Own Android Push Account**

- Requires Google Account (Gmail)
  Configure it first → then send Welcome Email
- Follow How To Guide:

http://www.3cx.com/docs/configuring-google-push/

| Push ок Cancel                                                                                                    | 🕲 Help                                                                                                    |
|----------------------------------------------------------------------------------------------------|----------------------------------------------------------------------------------------------------|
| Google PUSH Cloud Messaging for 3CXPhone for Android                                                                                                    |                                                                                                    |
| Push messages wake up 3CX clients on smartphones so that a call can be accepted, reducing battery usage and improving relia<br>Google Cloud Messaging Server.<br>Google PUSH is pre-configured using a common test account. It is highly recommended to create your own Google API Project<br>API Key | ability. Android phones receive PUSH notifications from via the Google Cloud Platform. <mark>Click here</mark> |
| AlzaSyBQk1ReVcpkyS-Idmn7eXoHQSflQP7YMDM                                                                                                    |                                                                                                    |
| Project Number (GCM Sender ID)                                                                                                    |                                                                                                    |
| 840782266465                                                                                                    |                                                                                                    |
|                                                                                                    |                                                                                                    |

# Gear up your PBX Cut Costs, Boost Profits

More Training Material at: www.3CX.com/3CXAcademy

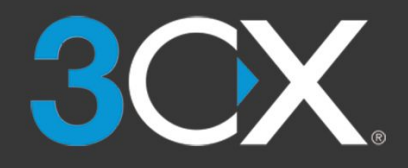